# Manter Importância Logradouro Bairro

Esta funcionalidade tem como objetivo manter a importância de logradouro bairro, podendo ser acessada no caminho: Gsan > Cadastro > Endereço > Logradouro > Manter Importância Logradouro Bairro.

Inicialmente o sistema exibe a tela de filtro, informe os campos que julgar necessários e clique no botão Filtrar.

| <b>_</b>            | Gsan -> Cadastro -> Endereco -> Logradouro -> M | Ianter Importancia Logradou | uro Bairro |
|---------------------|-------------------------------------------------|-----------------------------|------------|
| Filtrar Logra       | douro Bairro                                    |                             |            |
| L                   |                                                 |                             |            |
| Para manter o(s) lo | ogradouro(s), informe os dados abaixo:          |                             |            |
| Município:          | 1160 RECIFE                                     | 8                           |            |
| Bairro:             | R                                               | Ø                           |            |
| Código:             |                                                 |                             |            |
| Tipo:               |                                                 |                             |            |
| Título:             |                                                 |                             |            |
| Nome:               |                                                 |                             |            |
|                     | Iniciando pelo texto                            |                             |            |
| Nome Popular:       |                                                 |                             |            |
|                     | Iniciando pelo texto  Contendo o texto          |                             |            |
| CEP:                | R                                               | <b>S</b>                    |            |
| Indicador de Uso:   | ○ Ativo ○ Inativo ◎ Todos                       |                             |            |
|                     |                                                 |                             |            |
| Limpar              |                                                 | F                           | Filtrar    |
|                     |                                                 |                             |            |

## **Preenchimento dos campos**

| Campo     | Orientações para Preenchimento                                                                                                    |  |
|-----------|----------------------------------------------------------------------------------------------------|--|
| Município | Informe o código do município, ou clique no botão 🖍, link Pesquisar Município, para<br>selecionar o município desejado. O nome será exibido no campo ao lado.<br>Para apagar o conteúdo do campo, clique no botão 🔗 ao lado do campo em<br>exibição. |  |

×

| Campo               | Orientações para Preenchimento                                                                                                    |  |
|---------------------|----------------------------------------------------------------------------------------------------|--|
| Bairro              | Informe o código do bairro, ou clique no botão 🔍, link Pesquisar Bairro, para selecionar o bairro desejado. O nome será exibido no campo ao lado.                                                                                                    |  |
|                     | Para apagar o conteúdo do campo, clique no botão 🛇 ao lado do campo em<br>exibição.                                                                                                    |  |
| Código              | Informe o código do logradouro.                                                                                                    |  |
| Тіро                | Selecione uma das opções disponibilizadas pelo sistema.                                                                                                    |  |
| Título              | Selecione uma das opções disponibilizadas pelo sistema.                                                                                                    |  |
| Nome                | Informe o argumento para pesquisa. O sistema permite a busca "Iniciando pelo<br>Texto", ou seja, serão exibidos os nomes cadastrados cujo inicio seja igual ao<br>informado no parâmetro.<br>Outra opção é a busca "Cotendo o Texto", ou seja, serão exibidos os nomes<br>cadastrados que contenham o nome informado no parâmetro em qualquer parte d<br>nome cadastrado.                  |  |
| Nome Popular        | Informe o argumento para pesquisa em nome popular. O sistema permite a busca<br>"Iniciando pelo Texto", ou seja, serão exibidos os nomes cadastrados cujo inicio seja<br>igual ao informado no parâmetro.<br>Outra opção é a busca "Cotendo o Texto", ou seja, serão exibidos os nomes<br>cadastrados que contenham o nome informado no parâmetro em qualquer parte do<br>nome cadastrado. |  |
| CEP                 | Informe o código do CEP válido, ou clique no botão 🔍, link Pesquisar CEP, para selecionar o município desejado. O nome será exibido no campo ao lado.<br>Para apagar o conteúdo do campo, clique no botão 🔗 ao lado do campo em exibição.                                                                                                    |  |
| Indicador de<br>Uso | Informe uma das opções: "Ativo", "Inativo", ou "Todos".                                                                                                    |  |

O sistema exibe a tela resultante do filtro, baseado nos parâmetros informados. Selecione o item que deseja manter, ou **Todos**, clicando no checkbox correspondente, e no campo "Grau de Importância", selecione uma das opções disponibilizada pelo sistema. O grau de importância "1", por exemplo, tem mais importância que o grau "2", que por sua vez tem mais importância que o grau "3", e assim,

sucessivamente. Em seguida, clique no botão **Atualizar** 

Gsan -> Cadastro -> Endereco -> Logradouro -> Manter Importancia Logradouro Bairro

| Manter Importância Bairro Logradouro |                            |                  |           |                        |
|--------------------------------------|----------------------------|------------------|-----------|------------------------|
| Logradouros Encontrados:             |                            |                  |           |                        |
| <u>Todo</u>                          | <u>s</u> Nome Logradouro   | Bairro(s)        | Município | Grau de<br>Importância |
| 1                                    | R CERRO NEGRO              | AFOGADOS         | RECIFE    | 2 -                    |
|                                      | R CABURAI                  | VARZEA           | RECIFE    | -                      |
|                                      | AV PRES GETULIO<br>VARGAS  | CURADO           | RECIFE    |                        |
|                                      | PC FARIAS NEVES            | SITIO DOS PINTOS | RECIFE    | 1                      |
|                                      | R ANTONIO PAULINO          | ENGENHO DO MEIO  | RECIFE    | 2                      |
|                                      | R DA HORTA                 | CURADO           | RECIFE    | 4                      |
|                                      | R CLOVIS MAGNO DA<br>COSTA | COELHOS          | RECIFE    | -                      |
|                                      | R EDMUNDO LOPES            | CAMPO GRANDE     | RECIFE    | -                      |
|                                      | R GAVEA                    | CASA AMARELA     | RECIFE    | -                      |
|                                      | R GOIANIA                  | AFOGADOS         | RECIFE    | -                      |
| Atualizar Voltar Filtro              |                            |                  |           |                        |
| 1 <u>2 3 4 5 [Próximos] [1753]</u>   |                            |                  |           |                        |

### MODELO DE RELATÓRIO: Logradouros Cadastrados

Para imprimir o relatório dos itens selecionados no filtro, clique no botão 🥮.

|          | 1           | Logradouros Cadastrados<br>Município: RECIFE |        | PAG 1/3<br>16/10/2012<br>11:00:20 |  |
|----------|-------------|----------------------------------------------|--------|-----------------------------------|--|
| Código:  | Nome:       | Tí                                           | tulo:  |                                   |  |
| Tipo:    | Cód. Munic  | rípio: 1160 Nome Município: RECIFE           |        | Indicador Uso:                    |  |
| Tipo     | Título      | Nome                                         | Código | Bairro                            |  |
| RUA      |             | LUIZ RODOLFO DE ARAUJO                       | 68256  | AFLITOS                           |  |
| RUA      |             | CORREGO A RODRIGUES                          | 65139  | AFLITOS                           |  |
| RUA      |             | RODRIGO DELAMARE                             | 70276  | AFLITOS                           |  |
| RUA      |             | TRES DE AGOSTO                               | 70987  | AFLITOS                           |  |
| AVENIDA  |             | SANTOS DUMONT                                | 61595  | AFLITOS                           |  |
| RUA      |             | ABELARDO                                     | 62876  | AFLITOS                           |  |
| RUA      |             | CANDEIAS                                     | 64684  | AFLITOS                           |  |
| RUA      | DOUTOR      | RINALDO VICTOR FERNANDE                      | 72574  | AFLITOS                           |  |
| RUA      |             | RICARDO HARDMAN                              | 70088  | AFLITOS                           |  |
| RUA      |             | RIO GRAMAME                                  | 70156  | AFLITOS                           |  |
| AVENIDA  |             | SANTOS DUMONT                                | 102936 | AFLITOS                           |  |
| RUA      |             | RIO PARACATU                                 | 70207  | AFLITOS                           |  |
| PRACA    |             | DIARIO DE PERNAMBUCO                         | 62598  | AFLITOS                           |  |
| RUA      |             | RIO BRANCO                                   | 70110  | AFLITOS                           |  |
| RUA      |             | SEIS JAB                                     | 70489  | AFLITOS                           |  |
| RUA      |             | JOSE CLEMENTINO                              | 67709  | AFLITOS                           |  |
| RUA      |             | CAMURIM                                      | 64653  | AFLITOS                           |  |
| RUA      |             | CARLOS FERNANDES                             | 64783  | AFLITOS                           |  |
| LADEIRA  |             | COHAB                                        | 62408  | AFLITOS                           |  |
| RUA      | CAPITAO     | SAMPAIO XAVIER                               | 71891  | AFLITOS                           |  |
| RUA      |             | CORR ANTONIO RODRIGUES                       | 65137  | AFLITOS                           |  |
| RUA      |             | CARAIBA                                      | 64739  | AFLITOS                           |  |
| RUA      |             | HOEL SETTE                                   | 66842  | AFLITOS                           |  |
| RUA      |             | CANDIDO FERREIRA                             | 64690  | AFLITOS                           |  |
| RUA      | CONSELHEIRO | PORTELA                                      | 72056  | AFLITOS                           |  |
| RUA      |             | DO FUTURO                                    | 65662  | AFLITOS                           |  |
| PARALELA |             | CANDIDO FERREIRA 1                           | 62447  | AFLITOS                           |  |
| RUA      |             | RIO SAO FRANCISCO                            | 70228  | AFLITOS                           |  |
| RUA      |             | SAMUEL CAMPELO                               | 70401  | AFLITOS                           |  |
| RUA      |             | TELES JUNIOR                                 | 70872  | AFLITOS                           |  |
| TRAVESSA |             | DA RUA AREA QUATORZE 2                       | 75335  | AFLITOS                           |  |
| RUA      |             | SALVADOR DE SA                               | 101106 | AFLITOS                           |  |
|          |             |                                              |        |                                   |  |

## Funcionalidade dos Botões

| Botão         | Descrição da Funcionalidade                                                                      |  |
|---------------|--------------------------------------------------------------------------------------------------|--|
| R             | Ao clicar neste botão, o sistema permite consultar um dado nas bases de dados.                   |  |
| 8             | Ao clicar neste botão, o sistema permite apagar o conteúdo do campo em exibição.                 |  |
| Limpar        | Ao clicar neste botão, o sistema limpa o conteúdo da tela.                                       |  |
| Filtrar       | Ao clicar neste botão, o sistema filtra as informações baseado nos parâmetros informados.        |  |
| Atualizar     | Ao clicar neste botão, o sistema atualizado os dados selecionados.                               |  |
| Voltar Filtro | Ao clicar neste botão, o sistema volta à tela de filtro.                                         |  |
|               | Ao clicar neste botão, o sistema comanda o processamento de cálculo e exibe o resultado em tela. |  |

Clique aqui para retornar ao Menu Principal do GSAN

#### From: https://www.gsan.com.br/ - Base de Conhecimento de Gestão Comercial de Saneamento

Permanent link: https://www.gsan.com.br/doku.php?id=ajuda:manter\_importancia\_logradouro\_bairro&rev=1504141869

Last update: 13/10/2017 13:44

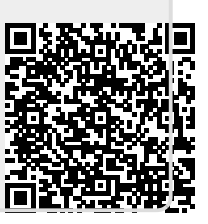